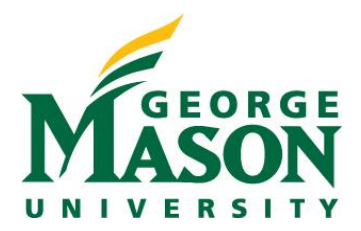

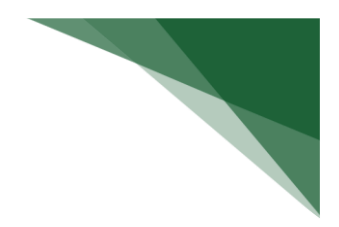

## **Review and Accept Plans**

When a management plan is created due to a conflict, it is important that you understand the plan and agree with the steps that have been documented. Users will receive a notification when a management plan has been routed for review. Log on to the system and navigate to your Disclosure Profile to complete the review.

## To review and accept the management plan

1. On the disclosure workspace, click **Review and Accept Plans**.

|                                    | Action Required                                                                                              | İ |
|------------------------------------|----------------------------------------------------------------------------------------------------|---|
| Dis<br>con<br>11/2<br>Trai<br>11/2 | closure profile last<br>npleted:<br>24/2020<br>ining last completed:<br>23/2020<br>Your training has expired |   |
| V                                  | Complete Disclosure<br>Profile Update                                                                        |   |
| •                                  | Review and Accept Plans                                                                                      |   |

2. Click **Update** next to the management plan that you want to review. **Note:** There may be multiple management plans to review.

| view and Accept Plans |                                                                                                    |
|-----------------------|----------------------------------------------------------------------------------------------------|
| 1. Management Plans   | Edit Management Plan Document Information                                                                                                    |
| ピ Update Mana         | 1. Management plan document:<br>Managment Plan for Bob Smith.docx(0.01) ···                                                                                              |
| Update Cert           | 2. Date of plan creator's comments:<br>1/13/2021                                                                                                    |
| 2. Comments:          | <ol> <li>Comments from plan creator:<br/>Here's your management plan. Review and accept the management plan.</li> <li>Supporting documents from plan creator:</li> </ol> |
|                       | Name<br>There are no items to display                                                                                                    |
|                       | 5. * Do you accept this plan? ②<br>O Yes O No <u>Clear</u>                                                                                                    |
|                       | * Required OK Cancel                                                                                                    |

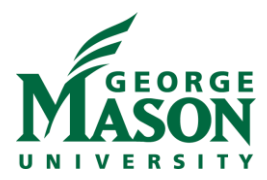

- 3. Click the management plan document to review the details of the management plan.
- Select Yes to accept the management plan. Alternatively, select No if you need to clarify the details of the management plan or suggest edits to it.
   Note: If you select No, then you have to provide a reason for not accepting the management plan. You can also upload documents to indicate the reason.
- 5. Click **OK**.